## uAttend Instructions for Supervisors

Logging into the website

| U uAttend: Login                         |                                                                                           |                |
|------------------------------------------|-------------------------------------------------------------------------------------------|----------------|
| ← → C A https://v2.trackmytime.com/rm    | ncsda                                                                                     | 9 👷 🗉          |
| 🔛 Apps 🕑 Pandola on Lista 🗵 Gmail 💌 AASL | erit 🚽 Google News 🧧 eAdventist 🥠 AASI.net (TEST) 🗋 GCAS Portal 🚺 uAttend: Login 😥 Weathe | er   Channel 2 |
|                                          | UATTEND<br>Employee Management System                                                     |                |
|                                          | rmcsda-96916                                                                              |                |
| /                                        | Username                                                                                  |                |
|                                          | Password                                                                                  |                |
|                                          | LOG IN                                                                                    |                |
|                                          | Forgot your Username or Password? Click Here                                              |                |
|                                          | 🕑 SIGN UP 🔎 FIND MY LOGIN PAGE                                                            |                |
|                                          |                                                                                           |                |
|                                          |                                                                                           |                |
|                                          |                                                                                           |                |
|                                          |                                                                                           |                |

## This will be your home page.

| 6916                            |                                                      | Jodi Coult                                                                                | er                                                                                       |                                                                                                    |                                                                                                    | ttend.<br>Management System                                                                                  |
|---------------------------------|------------------------------------------------------|-------------------------------------------------------------------------------------------|------------------------------------------------------------------------------------------|----------------------------------------------------------------------------------------------------|----------------------------------------------------------------------------------------------------|----------------------------------------------------------------------------------------------------|
| 17, 2015   6:22 PM<br>PARTMENTS | USERS                                                | TIMECARDS                                                                                 | REPORTS                                                                                  | WHO'S IN                                                                                                    |                                                                                                    | <b>C</b> ?                                                                                                   |
| DEPA                            | RTMENTS                                              |                                                                                           | USERS                                                                                    |                                                                                                    | TIMECARDS                                                                                                    | This is wher<br>you go to<br>approve<br>timecards                                                            |
| RE                              | PORTS                                                |                                                                                           | WHO'S IN                                                                                 |                                                                                                    |                                                                                                    |                                                                                                    |
|                                 | 6916<br>7, 2015   6:22 PT<br>PARTMENTS<br>DEPA<br>RE | 6916<br>7, 2015   6:22 PM MST<br>PARTMENTS USERS<br>DEPARTMENTS<br>DEPARTMENTS<br>REPORTS | 5916<br>7, 2015   6:22 PM M5T<br>PARTMENTS USERS TIMECARDS<br>DEPARTMENTS<br>DEPARTMENTS | 5916<br>7, 2015   6:22 PM MST<br>PARTMENTS USERS TIMECARDS REPORTS<br>DEPARTMENTS<br>USERS<br>USERS<br>USERS<br>WHO'S IN | 5916<br>7, 2015   6:22 PM M5T<br>PARTMENTS USERS TIMECARDS REPORTS WHO'S IN<br>DEPARTMENTS USERS<br>USERS<br>USERS<br>REPORTS WHO'S IN | 5916<br>7, 2015   6:22 PM MST<br>PARTMENTS USERS TIMECARDS REPORTS WHO'S IN<br>DEPARTMENTS<br>USERS<br>USERS |

## uAttend Instructions for Supervisors

You can only approve timecards for employees that have already approved their time. You can approve timecards by clicking the checkbox and then clicking the yellow APPROVE SELECTED TIMECARDS button.

|           | <b>A - 96916</b><br>RUARY 17, 2015   6:24 PP | и мат       | 🛛 Jodi Coult                | er          |          |       | Employe    | e Manager  | nent System |
|-----------|----------------------------------------------|-------------|-----------------------------|-------------|----------|-------|------------|------------|-------------|
| HOME      | DEPARTMENTS                                  | USERS       | TIMECARDS                   | REPORTS     | WHO'S IN |       |            |            | ?           |
| PAY PERIO | OD <b>&lt;</b> 01/20/15 - 02/                | /19/15 🔪    | APPROVE                     |             |          |       |            |            |             |
| DEPT      | NAME                                         | EM          | PLOYEE APPROV               | AL SUPE     |          | VAL I | SELECT ALL |            | SEARCH      |
| 1 3999T   | Jodi Coulter- 4897                           | App<br>on 2 | roved<br>2/17/15 at 6:04 PM | MST Pending | )        | 6     | •          | _          |             |
| 2 3999T   | Donna M Joiner- 10                           | 74 Pend     | ding                        | Pending     | )        |       |            |            |             |
| 3 3999T   | Thirza M Powell- 47                          | 92 Pend     | ding                        | Pending     | )        |       |            |            |             |
| 4 3999T   | Walt Sparks- 126                             | Pend        | ding                        | Pending     | )        |       |            |            |             |
|           |                                              |             |                             |             |          |       | APPROV     | E SELECTED | TIMECARDS   |

If you wish to review an employee's timecard before approving it, click on their name to view the timecard. You may have to click on the < > buttons to view the correct pay period.

| RMCSDA        | - 96916                 |              | Jodi Coulter                | r          |          |     | -× [      | <i>Att</i>      | ind         |
|---------------|-------------------------|--------------|-----------------------------|------------|----------|-----|-----------|-----------------|-------------|
| TUESDAY FEBRU | UARY 17, 2015   6:24 PM | MST          |                             |            |          |     | Ēr        | nployee Manager | ment System |
| HOME          | DEPARTMENTS             | USERS        | TIMECARDS                   | REPORTS    | WHO'S IN |     |           | , C,            | ?           |
| PAY PERIO     | D < 01/20/15 - 02/      | 19/15 🔪      | APPROVE                     |            |          |     |           |                 |             |
| DEPT          | NAME                    | EMF          | LOYEE APPROVA               | L SUPE     |          | VAL | SELECT AL | .L              | SEARCH      |
| 1 3999T       | Jodi Coulter 4897       | Appr<br>of 2 | oved<br>/17/15 at 6:04 PM M | ST Pending |          |     |           |                 |             |
| 2 3999T       | Donna M Joiner- 10      | 74 Pend      | ing                         | Pending    | I        |     |           |                 |             |
| 3 3999T       | Thirza M Powell- 479    | 92 Pendi     | g                           | Pending    |          |     |           |                 |             |
| 4 3999T       | Walt Sparks- 126        | Pendi        | ing                         | Pending    |          |     |           |                 |             |
|               |                         |              |                             |            |          |     | AF        | PROVE SELECTER  | D TIMECARDS |
|               |                         |              | $\backslash $               |            |          |     |           |                 |             |
| 1             |                         |              |                             |            |          |     |           |                 |             |
| To v          | iew                     |              | To change                   | рау        |          |     |           |                 |             |
| time          | card                    |              | periods.                    |            |          |     |           |                 |             |

To see what notes the employee may have included on their timecard, click **SHOW NOTES** in the far right hand column.

| R  | MC     | SDA ·    | 96916        |         |             |       | Jodi Coulte | r      |          |              |     | Y   | U/    | Atte        | ind           |
|----|--------|----------|--------------|---------|-------------|-------|-------------|--------|----------|--------------|-----|-----|-------|-------------|---------------|
| TU | ESDAY  | Y FEBRUA | ARY 17, 2015 | 6:37 PM | MST         |       |             |        |          |              |     |     | Empic | yee manager | nent System   |
|    | HOM    | 1E       | DEPARTMEN    | ITS     | USERS       | TIMEO | ARDS        | REPO   | ORTS     | WHO'S IN     |     |     |       |             |               |
|    | TIME   | CARDS    | 1 of 4 >     | JO      | DI COULTER- | 4897  | PAY PERI    | OD < ( | 01/20/15 | - 02/19/15 > |     |     |       |             |               |
|    | DA     | TE       | DEPT         | IN      | ou.         | г     | REG         | OT1    | OT2      | VAC          | HOL | SIC | отн   | TOTAL       | SHOW<br>NOTES |
| Т  | ue 01  | 1/20/15  |              |         |             |       |             |        |          |              |     |     |       |             |               |
| W  | ed 01  | 1/21/15  |              |         |             |       |             |        |          |              |     |     |       |             | 7             |
| Т  | nu 01  | 1/22/15  |              |         |             |       |             |        |          |              |     |     |       |             |               |
|    | Fri 01 | 1/23/15  |              |         |             |       |             |        |          |              |     |     |       |             |               |
| S  | at 01  | 1/24/15  |              |         |             |       |             |        |          |              |     |     |       |             |               |

## uAttend Instructions for Supervisors

To approve the timecard after viewing it, scroll down to the bottom and click **APPROVE TIMECARD**. You can also click **PRINT** to print a copy of the timecard for your records.

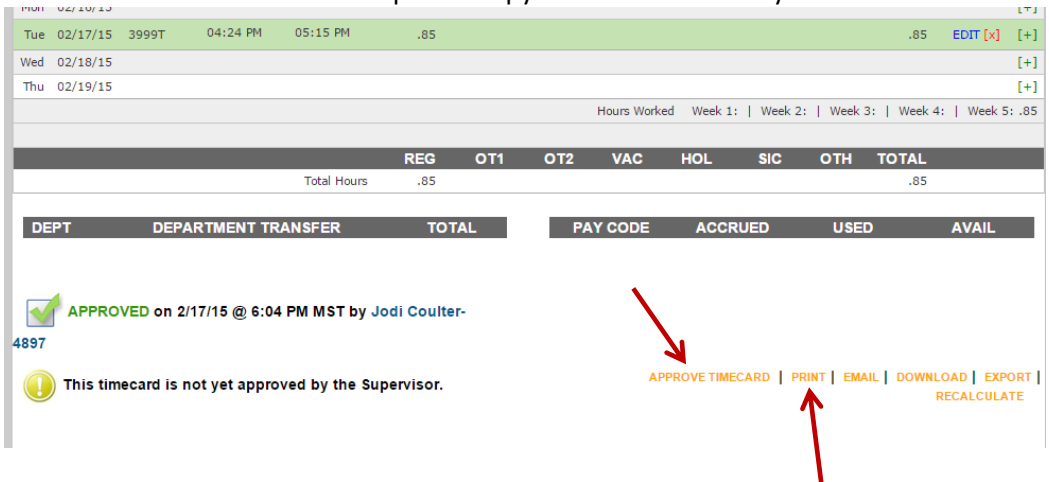

If you need to make changes after approving, click UNAPPROVE TIMECARD.

| Mon  | 02/16/15       |                        |                              |                               |                          |               |     |              |         |           |           |          |             |
|------|----------------|------------------------|------------------------------|-------------------------------|--------------------------|---------------|-----|--------------|---------|-----------|-----------|----------|-------------|
| Tue  | 02/17/15       | 3999T                  | 04:24 PM                     | 05:15 PM                      | .85                      |               |     |              |         |           |           | .85      |             |
| Wed  | 02/18/15       |                        |                              |                               |                          |               |     |              |         |           |           |          |             |
| Thu  | 02/19/15       |                        |                              |                               |                          |               |     |              |         |           |           |          |             |
|      |                |                        |                              |                               |                          |               |     | Hours Worked | Week 1: | Week 2:   | Week 3:   | Week 4:  | Week 5: .85 |
|      |                |                        |                              |                               |                          |               |     |              |         |           |           |          |             |
|      |                |                        |                              |                               | REG                      | OT1           | OT2 | VAC          | HOL     | SIC       | отн       | TOTAL    |             |
|      |                |                        |                              | Total Hours                   | .85                      |               |     |              |         |           |           | .85      |             |
|      |                |                        |                              |                               |                          |               |     |              |         |           |           |          |             |
| DE   | PT             | DEPA                   | RTMENT TR                    | ANSFER                        | τοτ                      | AL.           | PA  | Y CODE       | ACCRU   | ED        | USED      |          | AVAIL       |
|      |                |                        |                              |                               |                          |               |     |              |         |           |           |          |             |
|      | APPRO<br>APPRO | VED on 2/<br>VED on 2/ | 17/15 @ 6:04<br>17/15 @ 6:37 | PM MST by Jo<br>PM MST by joc | di Coulter<br>dic superv | -4897<br>isor |     | UNAPPR       |         | rd   Prin | t   email | . DOWNLO | AD   EXPORT |
| Loup |                |                        |                              |                               |                          |               |     |              |         |           |           |          |             |

To log out, go to the top of your screen and click the down arrow next to your name. It will drop down to show you the Logout option.

| RM                                                                | CSDA ·   | 96916                    |    | 🖂 Jodi Cou     | ılter |     |     |     | $\sim$ |          | <b>\</b> ## | and         |               |
|-------------------------------------------------------------------|----------|--------------------------|----|----------------|-------|-----|-----|-----|--------|----------|-------------|-------------|---------------|
| TUESDAY FEBRUARY 17, 2015   6:37 PM MST<br>HOME DEPARTMENTS USERS |          |                          |    |                |       |     |     |     |        | Support  | Empl        | oyee Manage | ement System  |
| Н                                                                 | OME      | DEPARTMEN                | TS | USERS          |       |     |     |     |        | Training |             |             |               |
| ТІ                                                                | IMECARDS | <b>〈</b> 1 of 4 <b>〉</b> | JC | DDI COULTER-48 |       |     |     |     |        | Logout   |             |             |               |
|                                                                   | DATE     | DEPT                     | IN | оит            | REG   | OT1 | OT2 | VAC | HOL    | SIC      | отн         | TOTAL       | SHOW<br>NOTES |
| Tue                                                               | 01/20/15 |                          |    |                |       |     |     |     |        |          |             |             |               |
| Wed                                                               | 01/21/15 |                          |    |                |       |     |     |     |        |          |             |             |               |
| Thu                                                               | 01/22/15 |                          |    |                |       |     |     |     |        |          |             |             |               |
| Eri                                                               | 01/02/15 |                          |    |                |       |     |     |     |        |          |             |             |               |
|                                                                   | 01/25/15 |                          |    |                |       |     |     |     |        |          |             |             |               |